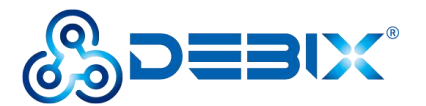

# DEBIX SOM A + I/O Board Applications Document

Version: V1.0 (2022-12)

Edit: **Polyhex Technology Company Limited** (http://www.polyhex.net/) The DEBIX SOM A I/O board is a carrier board specially designed for the DEBIX SOM A and connects to the DEBIX SOM A via 4 double board-to-board socket connectors on the front. The i.MX 8M Plus-based core board supports full-featured interfaces, providing a perfect solution combining the functionality required for industrial control, IoT connectivity and multimedia.

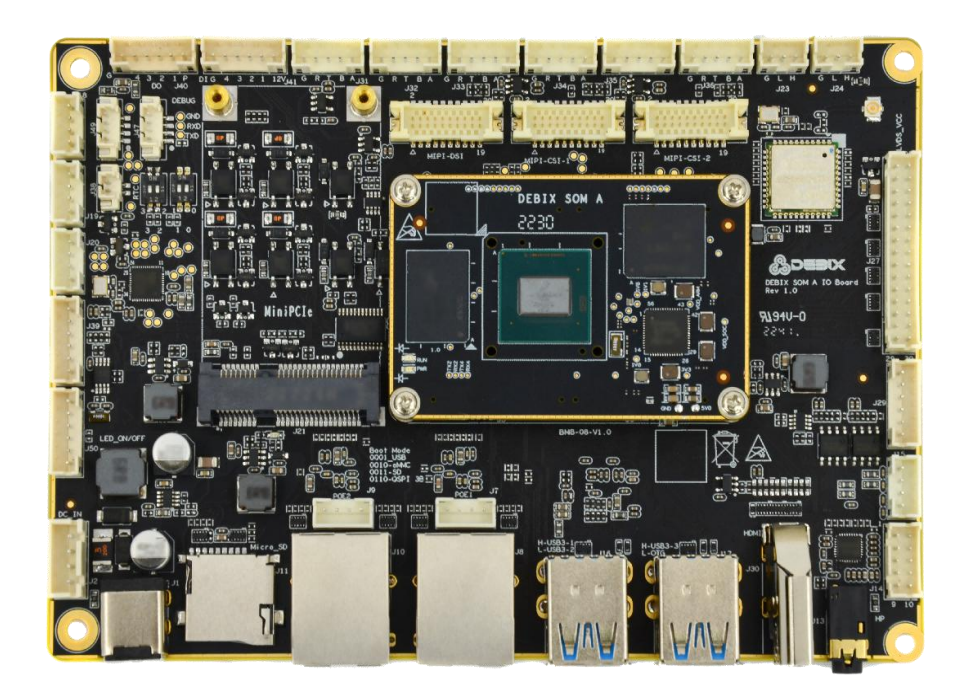

Image 1

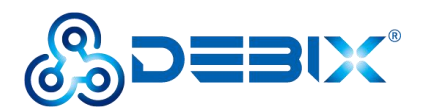

### Table of Contents

| DEBIX SOM A IO Board Applications   |    |
|-------------------------------------|----|
| 1.1Debug serial port                | 3  |
| 1.1.1 Hardware Connection           | 3  |
| 1.1.2 Applications                  | 4  |
| 1.2 RS485/RS232                     | 7  |
| 1.2.1 Hardware Connection           | 8  |
| 1.2.2 Send and Receive Verification | 8  |
| 1.3 CAN                             | 12 |
| 1.3.1 Hardware Connection           | 13 |
| 1.3.2 Send and Receive Verification | 13 |
| 1.4 Nor-Flash                       | 16 |
| 1.4.1 Authentication method         | 16 |
| 1.5 RTC                             |    |
| 1.5.1 Authentication Method         | 18 |
| 1.6 USB 2.0                         | 20 |
| 1.6.1 Hardware Connection           | 20 |
| 1.6.2 Testing method                | 21 |
| 1.7 Ethernet                        | 23 |
| 1.7.1 Hardware Connection           | 23 |
| 1.7.2 Applications                  |    |
| 1.8 Led&key                         | 26 |
| 1.8.1 Hardware Connection           | 26 |
| 1.8.2 Led and Key Verification      |    |
| 1.9 DO                              |    |
| 1.9.1 Hardware Connection           | 29 |
| 1.9.2 Applications                  |    |
| 1.10 DI                             |    |
| 1.10.1 Hardware Connection          | 32 |
| 1.10.2 Applications                 |    |
| 1.11 LVDS BL CTRL                   | 34 |
| 1.11.1 Applications                 |    |
| 1.12 Mini PCIe                      |    |
| 1.12.1 Hardware Connection          |    |
| 1.12.2 Application                  |    |
| 1.13 I2C                            | 40 |
| 1.13.1 Authentication method        | 40 |

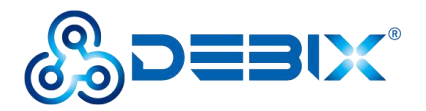

# **DEBIX SOM A IO Board Applications**

# 1.1Debug serial port

On DEBIX SOM A I/O Board, all system debugging information is outputted through the debugging serial port (serial port 2).

The specific parameters are as follows:

| Function name     | Interface | Pin | Definition | Device node              |
|-------------------|-----------|-----|------------|--------------------------|
|                   |           | 1   | VDD_3V3    |                          |
| Dobug corial part | 147       | 2   | DEBUG_TXD  | /dev/ttymxc1             |
| Debug senai port  | J47       | 3   | DEBUG_RXD  | default baud rate 115200 |
|                   |           | 4   | GND        |                          |

### **1.1.1 Hardware Connection**

### Note: The IO level of the debugging serial port is 3.3V.

- Connect the RXD of the debugging serial port to the TXD port of the USB-TTL module
- Connect the TXD of the debugging serial port to the RXD terminal of the USB-TTL module
- Connect the GND of the debugging serial port to the GND terminal of the USB-TTL module

As image below:

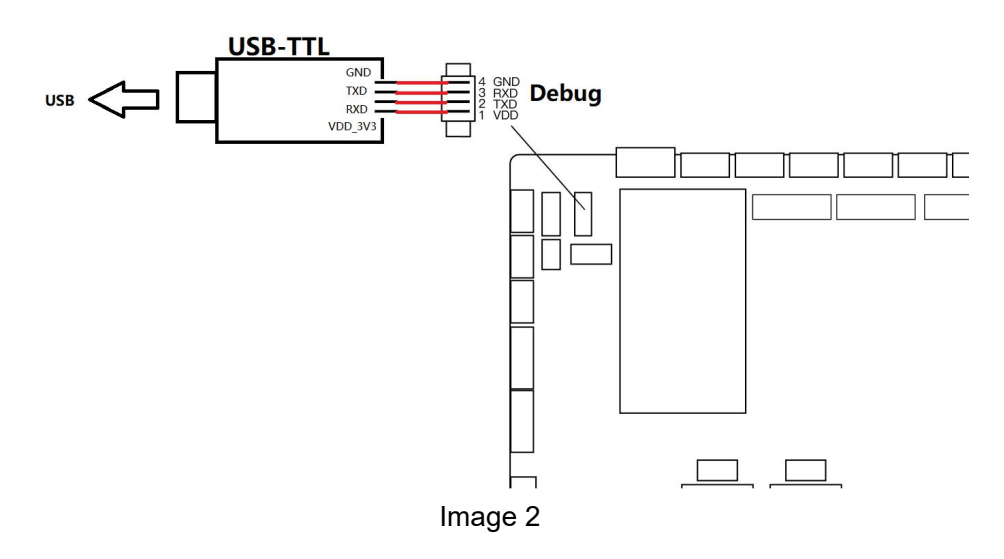

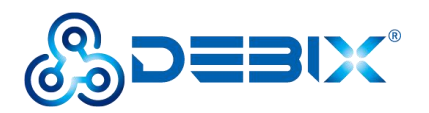

# 1.1.2 Applications

1. Open the Windows Device Manager and check the serial port number of the USB-TTL 3.3V device.

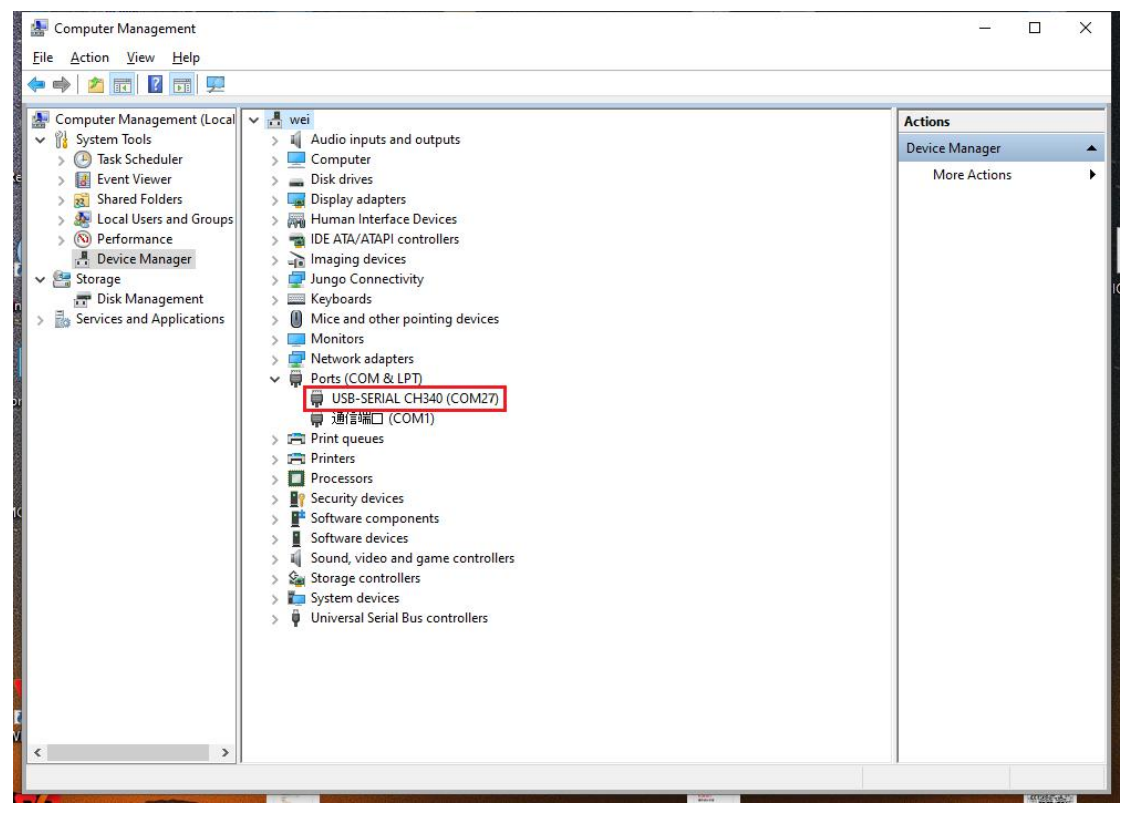

#### Image 3

2. Open MobaXterm, click Sessions on the menu bar, select New session

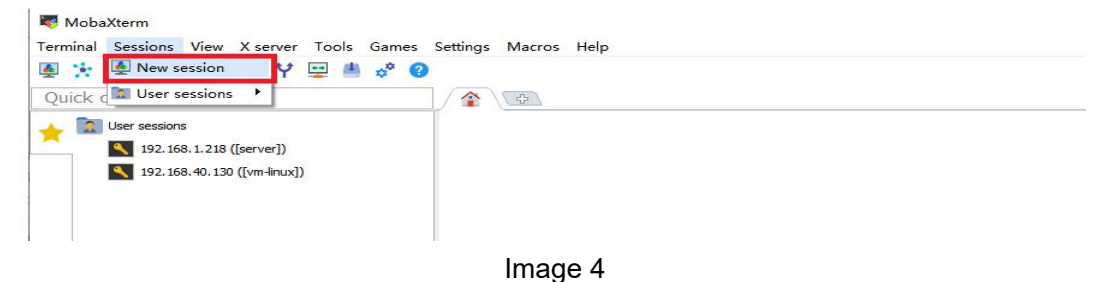

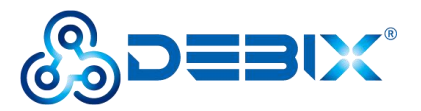

3. Select Serial in the pop-up dialog box

| Session set | tings  |     |       |     |     |                 |        |             |        |       |         |      |        |         | × |
|-------------|--------|-----|-------|-----|-----|-----------------|--------|-------------|--------|-------|---------|------|--------|---------|---|
| SSH         | Telnet | Rsh | Xdmcp | RDP | VNC | <b>S</b><br>FTP | SFTP   | 🔊<br>Serial | Sile   | Shell | Browser | Mosh | Aws S3 | THE WSL |   |
|             |        |     |       |     |     |                 |        |             |        |       |         |      |        |         |   |
|             |        |     |       |     |     | _               |        |             |        |       |         |      |        |         |   |
|             |        |     |       |     | 4   |                 | Choose | a sessio    | n type |       |         |      |        |         |   |
|             |        |     |       |     |     |                 |        |             |        |       |         |      |        |         |   |
|             |        |     |       |     |     |                 |        |             |        |       |         |      |        |         |   |
|             |        |     |       |     |     | <b>O</b> K      |        | 80          | ancel  |       |         |      |        |         |   |
|             |        |     |       |     |     |                 |        |             |        |       |         |      |        |         |   |

Image 5

4. Change the port number to the COM port found in the device manager, set the baud rate to 115200, and click OK

| ion setti | ings       |              |           |          |            |         |          |          |           |                       |         |      |                |     | × |
|-----------|------------|--------------|-----------|----------|------------|---------|----------|----------|-----------|-----------------------|---------|------|----------------|-----|---|
| <b>N</b>  |            | e?           | X         |          | ¥ ĉ        | 8       |          | 100      | <u>@</u>  | >                     | 3       | R    |                |     |   |
| SSH       | Telnet     | Rsh          | Xdmcp     | RDP      | VNC        | FTP     | SFTP     | Serial   | File      | Shell                 | Browser | Mosh | Aws S3         | WSL |   |
| 🔊 Bas     | sic Serial | settings     |           |          |            |         |          |          |           |                       |         | _    |                |     |   |
| - [       | Serial por | t * COM      | 27 (USB-S | SERIAL C | H340 (CO   | M27))   | ~        |          | Speed (bp | s) * <mark>115</mark> | 200 ~   |      |                |     |   |
|           |            |              |           |          |            |         |          |          | í         |                       |         |      |                |     |   |
| Adv       | vanced Se  | erial settin | ngs 🔝     | Termina  | l settings | 🔶 📩     | Bookmark | settings |           |                       |         |      |                |     |   |
|           |            |              |           | :        | Serial (C  | COM) se | ession   |          |           |                       |         |      | N <sup>1</sup> | ¢.  |   |
|           |            |              |           |          |            | 🕑 ОК    | ]        | 8        | Cancel    |                       |         |      |                |     |   |

Image 6

During the boot process, you can see the logs output by Uboot, Kernel, and System on the terminal. After the system startup is complete, enter the default user and password on the terminal to enter the serial console;

- Default user: debix
- Default password: debix

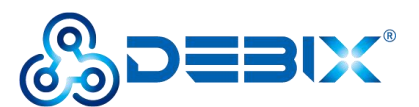

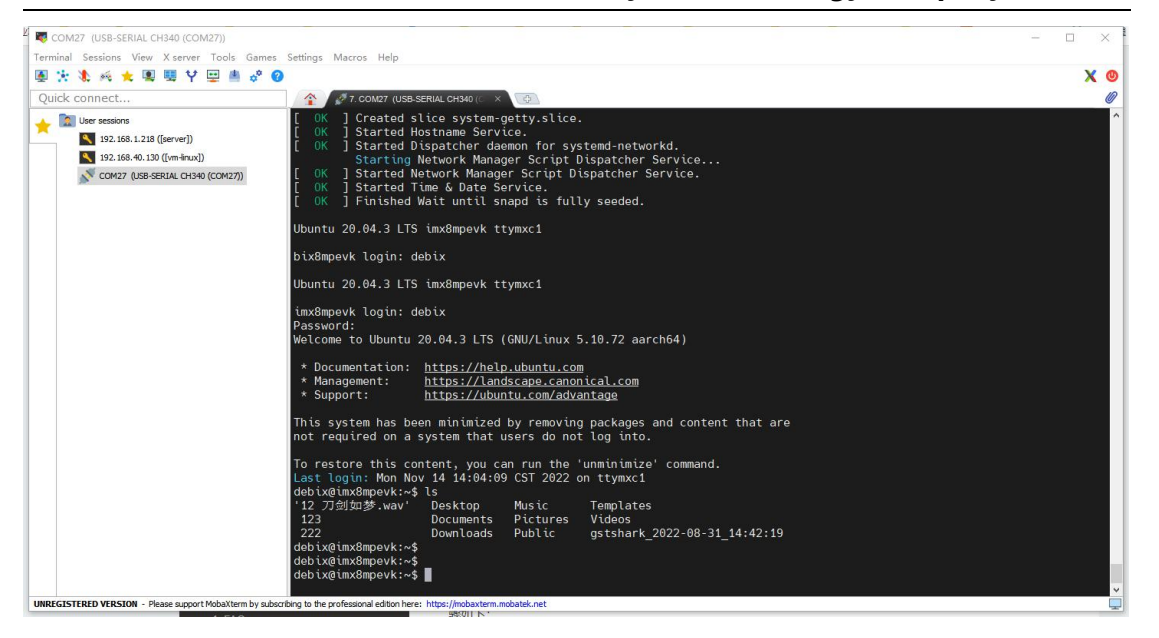

Image 7

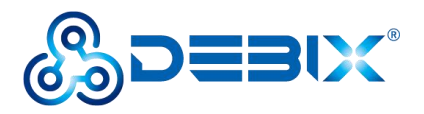

# 1.2 RS485/RS232

# Note: With RS232 and RS485 on the same connector, only one can used at one time

DEBIX SOM A I/O Board has 6 RS485/RS232 ports on board.

The specific parameters are as follows:

| Function name | Port | Pin | Definition | Device node  |
|---------------|------|-----|------------|--------------|
|               |      | 1   | RS485_AH0  |              |
|               |      | 2   | RS485_BL0  |              |
|               | J31  | 3   | RS232_TXD0 | /dev/ttyWCH0 |
|               |      | 4   | RS232_RXD0 |              |
|               |      | 5   | RS_GND0    |              |
|               |      | 1   | RS485_AH1  |              |
|               |      | 2   | RS485_BL1  |              |
|               | J32  | 3   | RS232_TXD1 | /dev/ttyWCH1 |
|               |      | 4   | RS232_RXD1 |              |
|               |      | 5   | RS_GND1    |              |
|               |      | 1   | RS485_AH2  |              |
|               |      | 2   | RS485_BL2  |              |
|               | J33  | 3   | RS232_TXD2 | /dev/ttyWCH2 |
|               |      | 4   | RS232_RXD2 |              |
| DC405/DC222   |      | 5   | RS_GND2    |              |
| K3403/K3232   |      | 1   | RS485_AH3  |              |
|               |      | 2   | RS485_BL3  |              |
|               | J34  | 3   | RS232_TXD3 | /dev/ttyWCH3 |
|               |      | 4   | RS232_RXD3 |              |
|               |      | 5   | RS_GND3    |              |
|               |      | 1   | RS485_AH4  |              |
|               |      | 2   | RS485_BL4  |              |
|               | J35  | 3   | RS232_TXD4 | /dev/ttymxc2 |
|               |      | 4   | RS232_RXD4 |              |
|               |      | 5   | RS_GND4    |              |
|               |      | 1   | RS485_AH5  |              |
|               |      | 2   | RS485_BL5  |              |
|               | J36  | 3   | RS232_TXD5 | /dev/ttymxc3 |
|               |      | 4   | RS232_RXD5 |              |
|               |      | 5   | RS_GND5    |              |

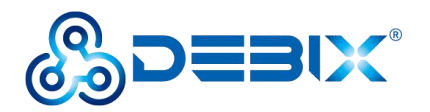

### **1.2.1 Hardware Connection**

**RS232** Connection

- Pin3 of J31 is connected to the receiving end of USB-RS232
- Pin4 of J31 is connected to the sending end of USB-RS232
- Connect Pin5 of J31 to the ground terminal of USB-RS232
- USB-RS232 is connected to the onboard USB 3.0 interface.

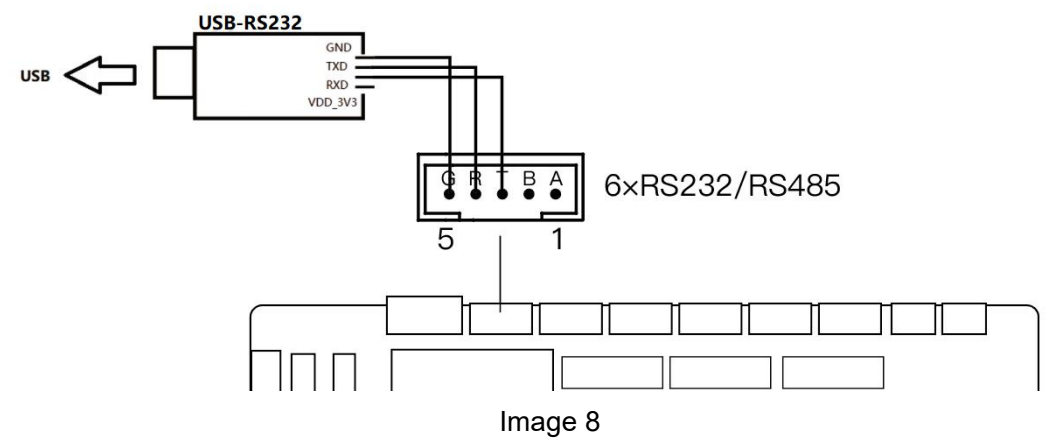

**RS485** Connection:

- Connect Pin1 of J33 to Pin1 of J34 (that is, A to A)
- Connect Pin2 of J33 to Pin2 of J34 (that is, B to B)

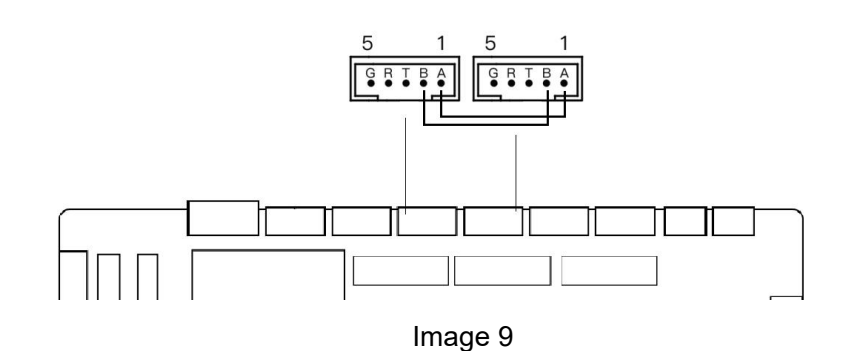

### 1.2.2 Send and Receive Verification

Note: RS232/RS485 supports multiple baud rates, just set the baud rate of both communication parties to be the same. In this example, the baud rate of both communication parties is set to 115200.

#### RS232 send and receive verification

 Install cutecom serial port tool on DEBIX SOM A: sudo apt update sudo apt install cutecom qtwayland5

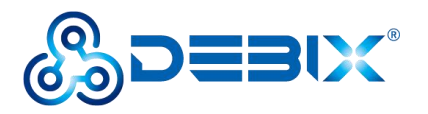

(2) The serial port parameters are set as follows:

| Parameter    | Value  |
|--------------|--------|
| Baudrate     | 115200 |
| Data Bits    | 8      |
| Stop Bits    | 1      |
| Parity       | None   |
| Flow Control | None   |

A. Run the command cutecom set the Device to /dev/ttyWCH0, set other parameters as shown in the table, click Open

| <u>B</u> audrate     | 115200 -     | D <u>a</u> ta Bits | 8    | * | Display <u>C</u> trl characters     |
|----------------------|--------------|--------------------|------|---|-------------------------------------|
| Flo <u>w</u> Control | None 👻       | <u>P</u> arity     | None | * | Show <u>T</u> imestamp              |
| Open <u>M</u> ode    | Read/Write 👻 | Stop Bits          | 1    | * | Logfile: e/debix/cutecom.log Append |

#### Image 10

# B. Open another cutecom serial port tool, set Device to /dev/ttyUSB0, set other parameters as follows, click Open

| 2                             |                |                    | CuteC | om | i - Default _ 🗖 🛛                        |
|-------------------------------|----------------|--------------------|-------|----|------------------------------------------|
| S <u>e</u> ssions <u>H</u> el | р              |                    |       |    |                                          |
| <u>B</u> audrate              | 115200 -       | D <u>a</u> ta Bits | 8     | +  | Display <u>C</u> trl characters          |
| Flo <u>w</u> Control          | None 👻         | <u>P</u> arity     | None  | ٣  | Show <u>T</u> imestamp                   |
| Open <u>M</u> ode             | Read/Write 👻   | Stop Bits          | 1     | ٠  | Logfile: 🛛 /debix/cutecom.log 🛄 🔲 Append |
| <u>O</u> pen                  | Device: /dev/t | tyUSB0 👻           | ]     |    | ~                                        |

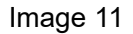

#### (3) Send and receive data via cutecom

Enter the test string in the cutecom input box, press Enter to send, you can see that another cutecom receiving box receives the same message, indicating that the communication is successful, and the result is as follows:

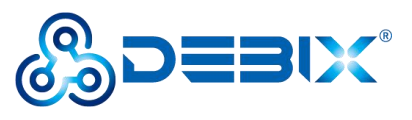

| CuteCom - Default                                                                                                    | _ = ×    |
|----------------------------------------------------------------------------------------------------|----------|
| Sessions Help                                                                                                    |          |
| Close Device: /dev/ttyWCH0 -                                                                                                    | Settings |
| send form RS232                                                                                                    |          |
| Input: LF  Char delay: 0 ms  Send file Plain                                                                                                    | n 👻      |
| Clear     Hex output     Logging to: /home/debix/cutecom.log                                                                                                    |          |
|                                                                                                    |          |
| CuteCom - Default                                                                                                    | _ 🗆 ×    |
| CuteCom - Default Sessions Help Close Device: /dev/ttyUSB0                                                                                                    | _ □ ×    |
| CuteCom - Default Sessions Help Close Device: /dev/ttyUSB0 - send form USB-RS232                                                                                                    | _ 🗆 🗙    |
| CuteCom - Default Sessions Help Close Device: /dev/ttyUSB0  send form USB-RS232 Input: LF Char delay: 0 ms Send file Plair                                                                            | _ C ×    |
| CuteCom - Default Sessions Help Close Device: /dev/ttyUSB0 * send form USB-RS232 Input: LF * Char delay: 0 ms \$ Send file Plair send form RS232 Clear Hex output Logging to: /home/debix/cutecom.log | _ C ×    |

Image 12

### RS485 Send and receive verification

.

|                            |                      |                    | CuteCom | - Default 📃 🗖                       |
|----------------------------|----------------------|--------------------|---------|-------------------------------------|
| <u>e</u> ssions <u>H</u> e | lp                   |                    |         |                                     |
| Baudrate                   | 115200               | D <u>a</u> ta Bits | 8 👻     | Display <u>C</u> trl characters     |
| Flo <u>w</u> Control       | None                 | Parity             | None 👻  | Show <u>T</u> imestamp              |
| Open <u>M</u> ode          | Read/Write           | Stop Bits          | 1 -     | Logfile: 2/debix/cutecom.log Append |
| <u>O</u> pen               | <u>D</u> evice: /dev | /ttyWCH3 👻         | ]       |                                     |
|                            |                      |                    |         |                                     |
|                            |                      |                    |         |                                     |
|                            |                      |                    |         |                                     |

Image 13

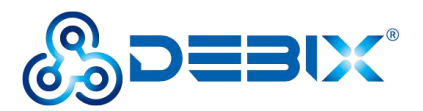

Set the Device of another cutecom tool to /dev/ttyWCH2, click Open

| <u>B</u> audrate     | 115200       | D <u>a</u> ta Bits | 8    | Display <u>C</u> trl characters                                                                                                    |   |
|----------------------|--------------|--------------------|------|----------------------------------------------------------------------------------------------------|---|
| Flo <u>w</u> Control | None 🔹       | <u>P</u> arity     | None | <ul> <li>Show <u>T</u>imestamp</li> </ul>                                                                                                    |   |
| Opon Modo            | Read/Write   | Stop Bits          | 1    | The set of the set of the set of |   |
| open <u>M</u> ode    |              | Stop Bits          | -    | Lognie. E/debix/cuteconi.log                                                                                                    |   |
| <u>O</u> pen         | Device: /dev | ttyWCH2 👻          | ]    |                                                                                                    | ^ |
| <u>O</u> pen         | Device: /dev | /ttyWCH2 👻         | ]    |                                                                                                    | ^ |
| <u>O</u> pen         | Device: /dev | /ttyWCH2 -         |      |                                                                                                    | ^ |

#### Image 14

(2) Enter the test string in the cutecom input box, press Enter to send, you can see that another cutecom receiving box receives the same message, indicating that the communication is successful, and the result is as follows:

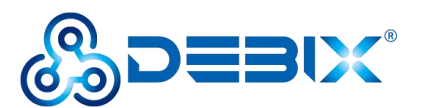

|                                                                                                    | Cute   | Com - Defa                                | uit                |         |                    | -     | . 🗆 X   |
|----------------------------------------------------------------------------------------------------|--------|-------------------------------------------|--------------------|---------|--------------------|-------|---------|
| S <u>e</u> ssions <u>H</u> elp                                                                              |        |                                           |                    |         |                    |       |         |
| Close Device: /dev/ttyWCH2                                                                                  | 2      |                                           |                    |         |                    | 5     | ettings |
| RS485_2 TEST send                                                                                           |        |                                           |                    |         |                    |       |         |
| Input:                                                                                                    | •      | Char delay:                               | 0 ms               | *       | S <u>e</u> nd file | Plain | •       |
| RS485_3 TEST send                                                                                           |        |                                           |                    |         |                    |       |         |
| Clear Hex output Loggin                                                                                     | ng to: | /home/debix/                              | /cutecom.lo        | og      |                    |       | 1       |
| Device: /dev/ttvWCH2 Connection: 11                                                                         | 5200   | @ 8-N-1                                   |                    |         |                    |       |         |
|                                                                                                    | 19200  | Goni                                      |                    |         |                    |       |         |
|                                                                                                    |        |                                           |                    |         |                    |       |         |
|                                                                                                    | Cute   | Com - Defa                                | ult                |         |                    |       |         |
| Sessions Help                                                                                               | Cute   | Com - Defa                                | ult                |         |                    | -     | . 🗆 X   |
| Sessions Help Close Device: /dev/ttyWCH3                                                                    | Cute   | :Com - Defa                               | ult                |         |                    | 2     | ettings |
| Sessions Help<br>Close Device: /dev/ttyWCH3<br>RS485_3 TEST send                                            | Cute   | :Com - Defa                               | ult                |         |                    | S     | ettings |
| Sessions Help Close Device: /dev/ttyWCH3 RS485_3 TEST send Input:                                           | Cute   | Com - Defa<br>Char delay:                 | 0 ms               | 4       | S <u>e</u> nd file | Plain | ettings |
| Sessions Help Close Device: /dev/ttyWCH3 RS485_3 TEST send Input: LF RS485_2 TEST send                      | Cute   | Com - Defa                                | 0 ms               | *       | S <u>e</u> nd file | Plain | ettings |
| Sessions Help Close Device: /dev/ttyWCH3 RS485_3 TEST send Input: RS485_2 TEST send Clear Hex output Loggin | Cute   | Com - Defa<br>Char delay:<br>/home/debix, | 0 ms<br>/cutecom.k | •<br>og | S <u>e</u> nd file | Plain | ettings |

Image 15

# 1.3 CAN

DEBIX SOM A I/O Board has 2 can transceivers on board.

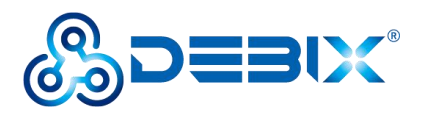

Parameters are as follows:

| Function name | Port | Pin | Definition | Device node |
|---------------|------|-----|------------|-------------|
|               |      | 1   | CAN1H      |             |
|               | J23  | 2   | CAN1L      | can0        |
| CAN           |      | 3   | CAN1GND    |             |
|               |      | 1   | CAN2H      |             |
|               | J24  | 2   | CAN2L      | can1        |
|               |      | 3   | CAN2GND    |             |

### **1.3.1 Hardware Connection**

- Connect Pin1 of J23 to Pin1 of J24
- Connect Pin2 of J23 to Pin2 of J24
- Connect Pin3 of J23 to Pin3 of J24

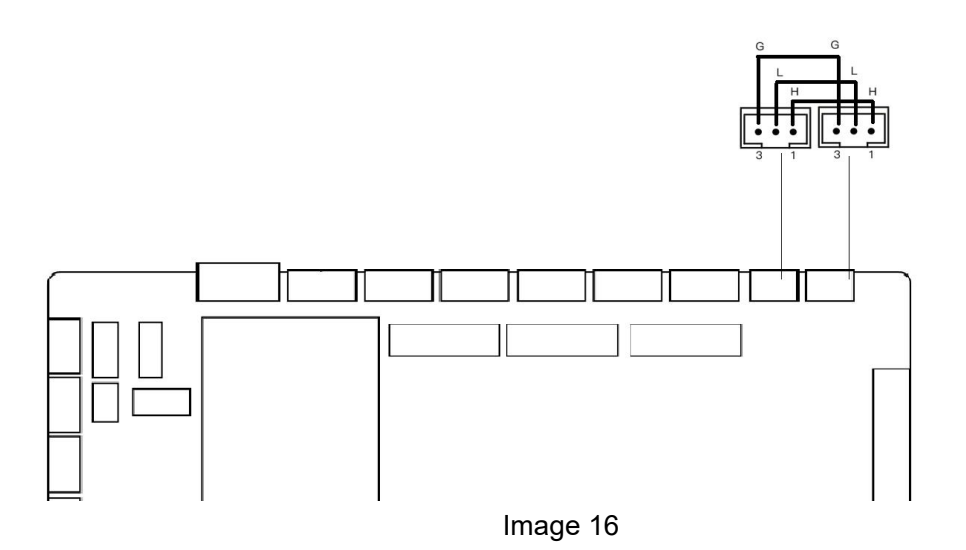

# 1.3.2 Send and Receive Verification

### CAN1 sends data, CAN0 receives data

Get root permission first

### sudo su

(1) Open a terminal and configure CAN0

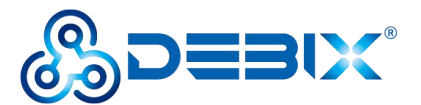

ifconfig can0 down ip link set can0 type can bitrate 500000 ifconfig can0 up (2) Configure CAN0 to receive candump can0 (3) Open another terminal and configure CAN1 as sending ifconfig can1 down ip link set can1 type can bitrate 500000 ifconfig can1 up (4) CAN1 sends data cansend can1 123#1122334455667788 Ð Q root@imx8mpevk: /home/debix Ξ × debix@imx8mpevk:~\$ sudo su [sudo] password for debix: root@imx8mpevk:/home/debix# ifconfig can1 down root@imx8mpevk:/home/debix# ip link set can1 type can bitrate 500000 root@imx8mpevk:/home/debix# ifconfig can1 up root@imx8mpevk:/home/debix# cansend can1 123#1122334455667788 ÷ root@imx8mpevk:/home/debix 0 = × debix@imx8mpevk:~\$ sudo su [sudo] password for debix: root@imx8mpevk:/home/debix# root@imx8mpevk:/home/debix# ifconfig can0 down root@imx8mpevk:/home/debix# ip link set can0 type can bitrate 500000 root@imx8mpevk:/home/debix# ifconfig can0 up root@imx8mpevk:/home/debix# candump can0 [8] 11 22 33 44 55 66 77 88 can0 123

#### CAN1 receives data, CAN0 sends data

(1) In the terminal sent by CAN1:

candump can1

Switch can1 to receiving state.

(2) In the terminal receiving CAN0, press Ctrl+Z to end receiving.

#### cansend can0 123#1122334455667788

Switch can0 to send state.

As shown in the image:

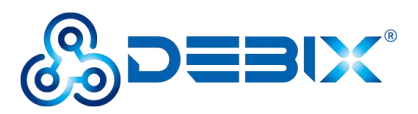

| Ð                                                                                                    |                                                                                                    | root@imx8mpevk: /home/debix                                                                                                    | Q =  | × |
|----------------------------------------------------------------------------------------------------|----------------------------------------------------------------------------------------------------|----------------------------------------------------------------------------------------------------|------|---|
| debi:<br>[sudd<br>root(<br>root(<br>root(<br>root(<br>can<br>can<br>can<br>can<br>can<br>can<br>can<br>can<br>can<br>can | <pre>x@imx8mpevk:~\$ sudo su<br/>o] password for debix:<br/>@imx8mpevk:/home/debix#<br/>@imx8mpevk:/home/debix#<br/>@imx8mpevk:/home/debix#<br/>@imx8mpevk:/home/debix#<br/>n0 123 [8] 11 22 33<br/>n0 123 [8] 11 22 33<br/>n0 123 [8] 11 22 33<br/>n0 123 [8] 11 22 33<br/>n0 123 [8] 11 22 33<br/>n0 123 [8] 11 22 33<br/>stopped<br/>@imx8mpevk:/home/debix#<br/>@imx8mpevk:/home/debix#<br/>@imx8mpevk:/home/debix#<br/>@imx8mpevk:/home/debix#<br/>@imx8mpevk:/home/debix#<br/>@imx8mpevk:/home/debix#</pre>                                                                                                    | ifconfig can0 down<br>ip link set can0 type can bitrate 50<br>ifconfig can0 up<br>candump can0<br>44 55 66 77 88<br>44 55 66 77 88<br>44 55 66 77 88<br>44 55 66 77 99<br>candump can0<br>cansend can0 123#1122334455667788<br>cansend can0 123#1122334455667788<br>cansend can0 123#1122334455667799     | 0000 |   |
| +                                                                                                    |                                                                                                    | root@imx8mpevk: /home/debix                                                                                                    | Q, = | × |
| debix<br>[sudo<br>root@<br>root@<br>root@<br>root@<br>root@<br>root@<br>can<br>can                                       | <pre>@imx8mpevk:~\$ sudo su<br/>] password for debix:<br/>bimx8mpevk:/home/debix#<br/>bimx8mpevk:/home/debix#<br/>bimx8</pre> | ifconfig canl down<br>ip link set canl type can bitrate 500<br>ifconfig canl up<br>cansend canl 123#1122334455667788<br>cansend canl 123#1122334455667788<br>cansend canl 123#1122334455667788<br>cansend canl 123#1122334455667799<br>candump canl<br>44 55 66 77 88<br>44 55 66 77 88<br>44 55 66 77 99 | 000  |   |

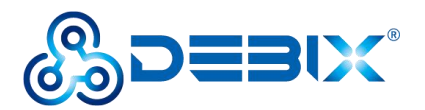

# 1.4 Nor-Flash

DEBIX SOM A I/O Board has a Nor-Flash on board.

Parameters as below:

| Function name | Capacity | Device node |
|---------------|----------|-------------|
| Nor-Flash     | 8MB      | /dev/mtd0   |

# **1.4.1 Authentication method**

Get root permission first

sudo su

(1) Install mtd-utils on DEBIX SOM A:

apt update apt install mtd-utils

(1) View info command

mtd debug info /dev/mtd0

```
debix@imx8mpevk:~$ sudo su
root@imx8mpevk:/home/debix# mtd_debug info /dev/mtd0
mtd.type = MTD_NORFLASH
mtd.flags = MTD_CAP_NORFLASH
mtd.size = 8388608 (8M)
mtd.erasesize = 65536 (64K)
mtd.writesize = 1
mtd.oobsize = 0
regions = 0
```

(2) Write verification:

echo TestString > WriteTo mtd\_debug write /dev/mtd0 0 10 WriteTo

```
root@imx8mpevk:/home/debix# echo TestString > WriteTo
root@imx8mpevk:/home/debix# mtd_debug write /dev/mtd0 0 10 WriteTo
Copied 10 bytes from WriteTo to address 0x00000000 in flash
root@imx8mpevk:/home/debix#
```

(3) Read verification:

mtd\_debug read /dev/mtd0 0 10 Readfrom cat Readfrom

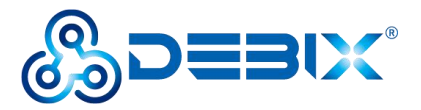

root@imx8mpevk:/home/debix# mtd\_debug read /dev/mtd0 0 10 Readfrom Copied 10 bytes from address 0x00000000 in flash to Readfrom root@imx8mpevk:/home/debix# cat Readfrom TestStringroot@imx8mpevk:/home/debix#

(4) Wipe Verification:

| mtd_debug erase /dev/mtd0 0 65536<br>mtd_debug read /dev/mtd0 0 10 Readfrom                                                                                                    |                                                                                              |
|----------------------------------------------------------------------------------------------------|----------------------------------------------------------------------------------------------|
| cat Readfrom   hexdump -C                                                                                                    | // display in hexadecimal                                                                    |
| Note: The erase operation will set the Nor-Flash of                                                                                                    | data to 1 and display it in ARCII format,                                                    |
| which may be garbled.                                                                                                    |                                                                                              |
| <pre>root@imx8mpevk:/home/debix# mtd_debug erase<br/>Erased 65536 bytes from address 0x000000000 i<br/>root@imx8mpevk:/home/debix# mtd_debug read /<br/>Copied 10 bytes from address 0x000000000 in f<br/>root@imx8mpevk:/home/debix# cat Readfrom  <br/>00000000 ff ff ff ff ff ff ff ff ff<br/>00000000</pre> | /dev/mtd0 0 65536<br>n flash<br>dev/mtd0 0 10 Readfrom<br>lash to Readfrom<br>hexdump -C<br> |

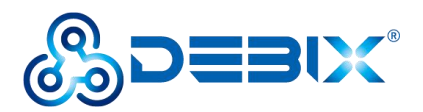

# 1.5 RTC

DEBIX SOM A I/O Board has an RTC interface (J38) on board.

| Pin | Definition | Pin description            |
|-----|------------|----------------------------|
| 1   | RTC_CELL   | RTC battery positive, 3.0V |
| 2   | GND        | To ground                  |

# **1.5.1 Authentication Method**

(1) View the current system time:

date debix@imx8mpevk:~\$ date Wed Aug 31 14:43:01 UTC 2022 debix@imx8mpevk:~\$

(2) View the current RTC time:

sudo hwclock

debix@imx8mpevk:~\$ sudo hwclock
2022-08-31 14:44:21.490883+00:00
debix@imx8mpevk:~\$

(3) Modify the current system time:

sudo date -s "2022-12-08 8:45:00"

```
debix@imx8mpevk:~$ sudo date -s "2022-12-08 8:45:00"
Thu Dec 8 08:45:00 UTC 2022
debix@imx8mpevk:~$
```

(4) Write system time to RTC:

sudo hwclock -w

sudo hwclock

// Check the RTC time

debix@imx8mpevk:~\$ sudo hwclock -w
debix@imx8mpevk:~\$ sudo hwclock
2022-12-08 08:46:41.463933+00:00
debix@imx8mpevk:~\$

(5) Write RTC time to system time:

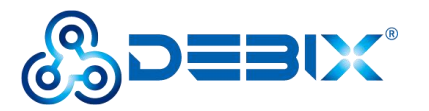

sudo hwclock -s

date

// Check the system time

debix@imx8mpevk:~\$ sudo hwclock -s debix@imx8mpevk:~\$ date Thu Dec 8 08:48:02 UTC 2022 debix@imx8mpevk:~\$

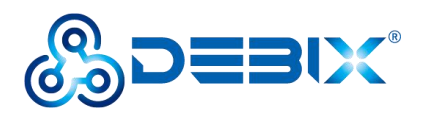

# 1.6 USB 2.0

DEBIX SOM A I/O Board has 3 USB 2.0 ports on board.

Parameters as below:

| Function name | Port | Pin | Definition  |
|---------------|------|-----|-------------|
|               |      | 1   | USB 5V      |
|               | 14.0 | 2   | USB_HUB_DM2 |
|               | 516  | 3   | USB_HUB_DP2 |
|               |      | 4   | GND         |
|               |      | 1   | USB 5V      |
| USB 2.0       | 110  | 2   | USB_HUB_DM3 |
|               | J19  | 3   | USB_HUB_DP3 |
|               |      | 4   | GND         |
|               | J20  | 1   | USB 5V      |
|               |      | 2   | USB_HUB_DM4 |
|               |      | 3   | USB_HUB_DP4 |
|               |      | 4   | GND         |

# **1.6.1 Hardware Connection**

USB2.0 connects to the USB female head, as shown in the figure below:

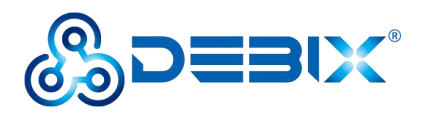

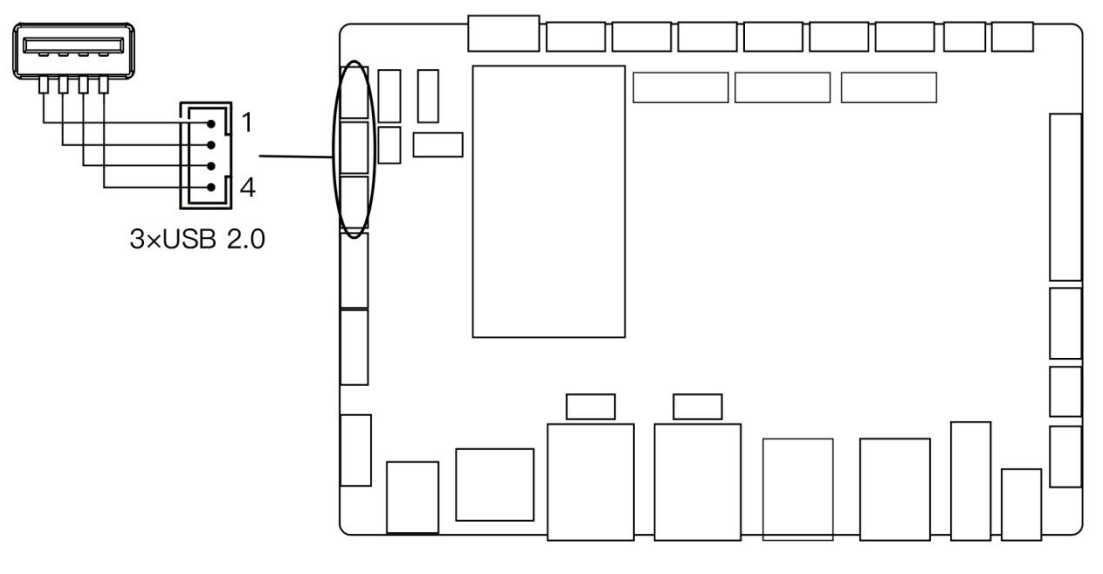

Image 17

## 1.6.2 Testing method

Get root permission first

#### sudo su

```
debix@imx8mpevk:~$ sudo su
root@imx8mpevk:/home/debix#
```

(1) Mount the U disk (\* is automatically generated for the device inserted into the system, modified according to the actual situation)

mount /dev/sd\* /mnt

(2) Enter the U disk directory

cd /mnt

(3) Clear the cache, run before each read and write test command

sh -c "sync && echo 3 > /proc/sys/vm/drop\_caches"

root@imx8mpevk:/home/debix# mount /dev/sda1 /mnt/ root@imx8mpevk:/home/debix# cd /mnt/ root@imx8mpevk:/mnt# sh -c "sync & echo 3 > /proc/sys/vm/drop\_caches"

(4) Write speed test

```
dd if=/dev/zero of=./test write count=1 bs=1G
```

sh -c "sync && echo 3 > /proc/sys/vm/drop\_caches" // clear cache

```
root@imx8mpevk:/mnt# dd if=/dev/zero of=./test_write count=1 bs=1G
1+0 records in
1+0 records out
1073741824 bytes (1.1 GB, 1.0 GiB) copied, 26.6288 s, 40.3 MB/s
root@imx8mpevk:/mnt# sh -c "sync & echo 3 > /proc/sys/vm/drop_caches"
```

(5) Reading speed test

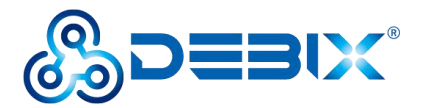

sh -c "sync && echo 3 > /proc/sys/vm/drop\_caches" // clear cache dd if=./test\_write of=/dev/null count=1 bs=1G

root@imx8mpevk:/mnt# sh -c "sync & echo 3 > /proc/sys/vm/drop\_caches"
root@imx8mpevk:/mnt# dd if=./test\_write of=/dev/null count=1 bs=1G
1+0 records in
1+0 records out
1073741824 bytes (1.1\_GB, 1.0\_GiB) copied, 43.7707 s, 24.5 MB/s

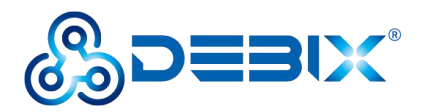

# **1.7 Ethernet**

DEBIX SOM A I/O Board has 2 Gigabit Ethernet ports on board.

# 1.7.1 Hardware Connection

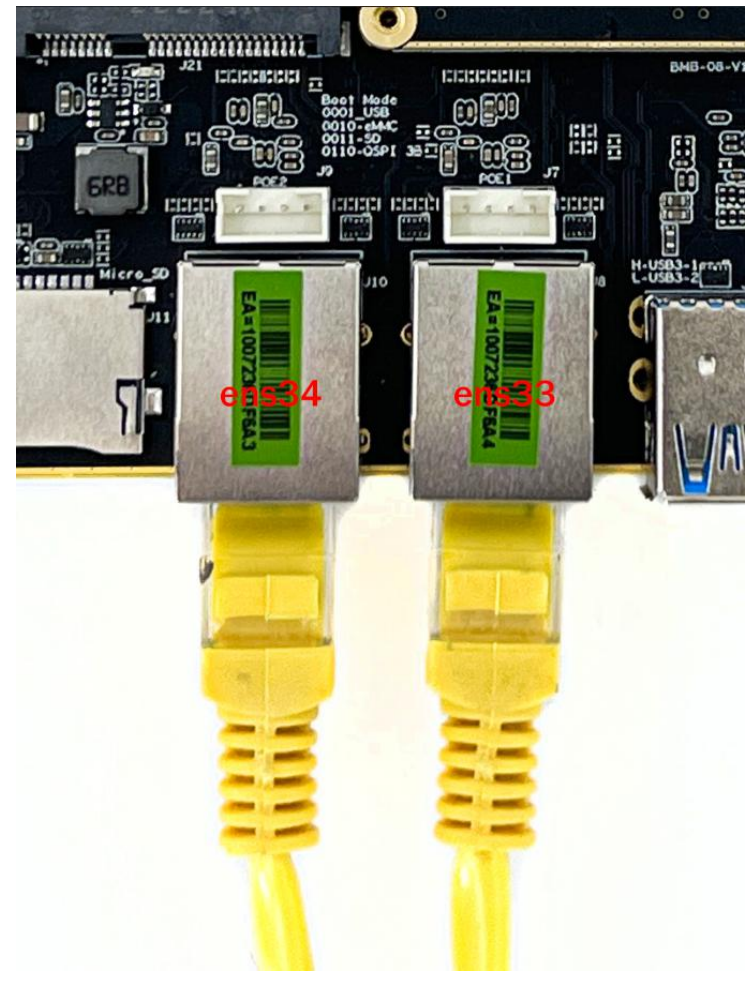

Image 18

# 1.7.2 Applications

Network port 1 (ENET\_QOS), bit number: J8, port number: ens33: Open a terminal and enter the command ifconfig ens33

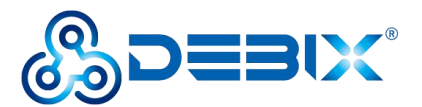

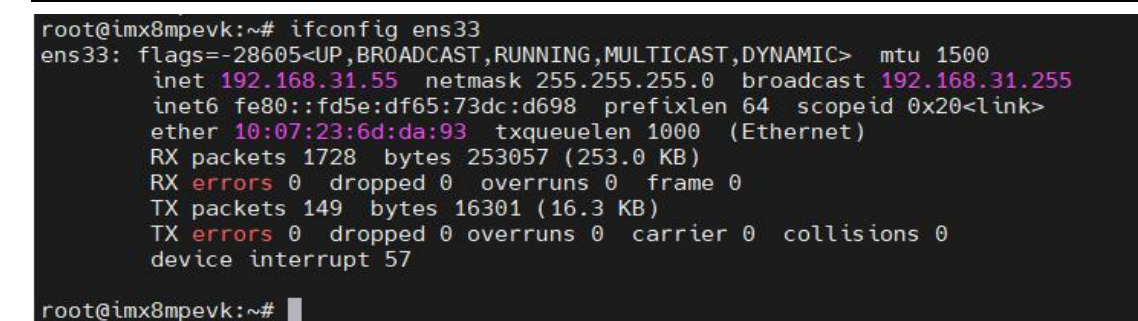

Query the network port speed

sudo ethtool ens33

```
debix@imx8mpevk:~$ sudo ethtool ens33
Settings for ens33:
        Supported ports: [ TP MII ]
Supported link modes: 10ba
                                 10baseT/Half 10baseT/Full
                                 100baseT/Half 100baseT/Full
                                 1000baseT/Full
        Supported pause frame use: Symmetric Receive-only
        Supports auto-negotiation: Yes
        Supported FEC modes: Not reported
        Advertised link modes: 10baseT/Half 10baseT/Full
                                 100baseT/Half 100baseT/Full
                                 1000baseT/Full
        Advertised pause frame use: Symmetric Receive-only
        Advertised auto-negotiation: Yes
        Advertised FEC modes: Not reported
        Link partner advertised link modes:
                                               10baseT/Half 10baseT/Full
                                               100baseT/Half 100baseT/Full
                                               1000baseT/Full
        Link partner advertised pause frame use: Symmetric
        Link partner advertised auto-negotiation: Yes
        Link partner advertised FEC modes: Not reported
        Speed: 1000Mb/s
        Duplex: Full
        Port: Twisted Pair
```

Network port 2 (ENET1) bit number: J10, port number: ens34:

Open a terminal and enter the command

ifconfig ens34

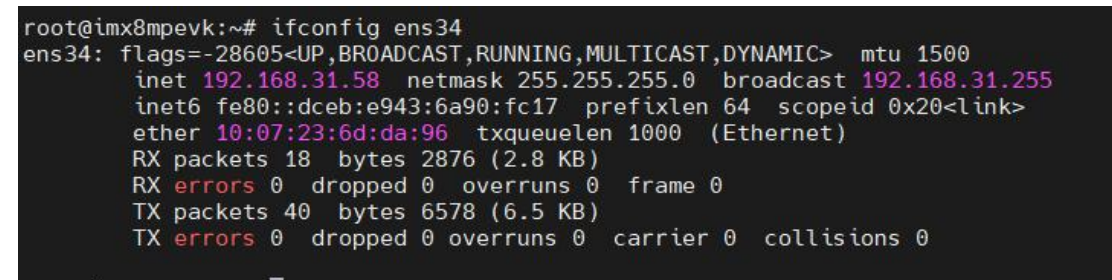

Query the network port speed sudo ethtool ens34

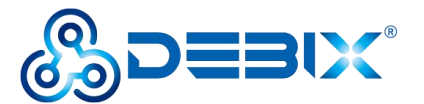

debix@imx8mpevk:~\$ sudo ethtool ens34 Settings for ens34: Supported ports: [ TP MII ] Supported link modes: 10baseT/Half 10baseT/Full 100baseT/Half 100baseT/Full 1000baseT/Full Supported pause frame use: Symmetric Supports auto-negotiation: Yes Supported FEC modes: Not reported Advertised link modes: 10baseT/Half 10baseT/Full 100baseT/Half 100baseT/Full 1000baseT/Full Advertised pause frame use: Symmetric Advertised auto-negotiation: Yes Advertised FEC modes: Not reported Link partner advertised link modes: 10baseT/Half 10baseT/Full 100baseT/Half 100baseT/Full 1000baseT/Full Link partner advertised pause frame use: Symmetric Link partner advertised auto-negotiation: Yes Link partner advertised FEC modes: Not reported Speed: 1000Mb/s Duplex: Full Port: Twisted Pair

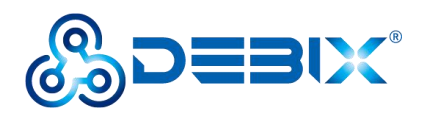

# 1.8 Led&key

DEBIX SOM A I/O Board has a Led&key interface (J50) on board, including 2 LEDs and an ON/OFF button.

Parameters as below:

| Function name | Port  | Pin | Definition |
|---------------|-------|-----|------------|
|               |       | 1   | DC_IN      |
|               |       | 2   | VSYS_3V8   |
|               | J50 - | 3   | GPIO_LED1  |
| LED           |       | 4   | GPIO_LED2  |
| key           |       | 5   | ON/OFF     |
|               |       | 6   | GND        |

# **1.8.1 Hardware Connection**

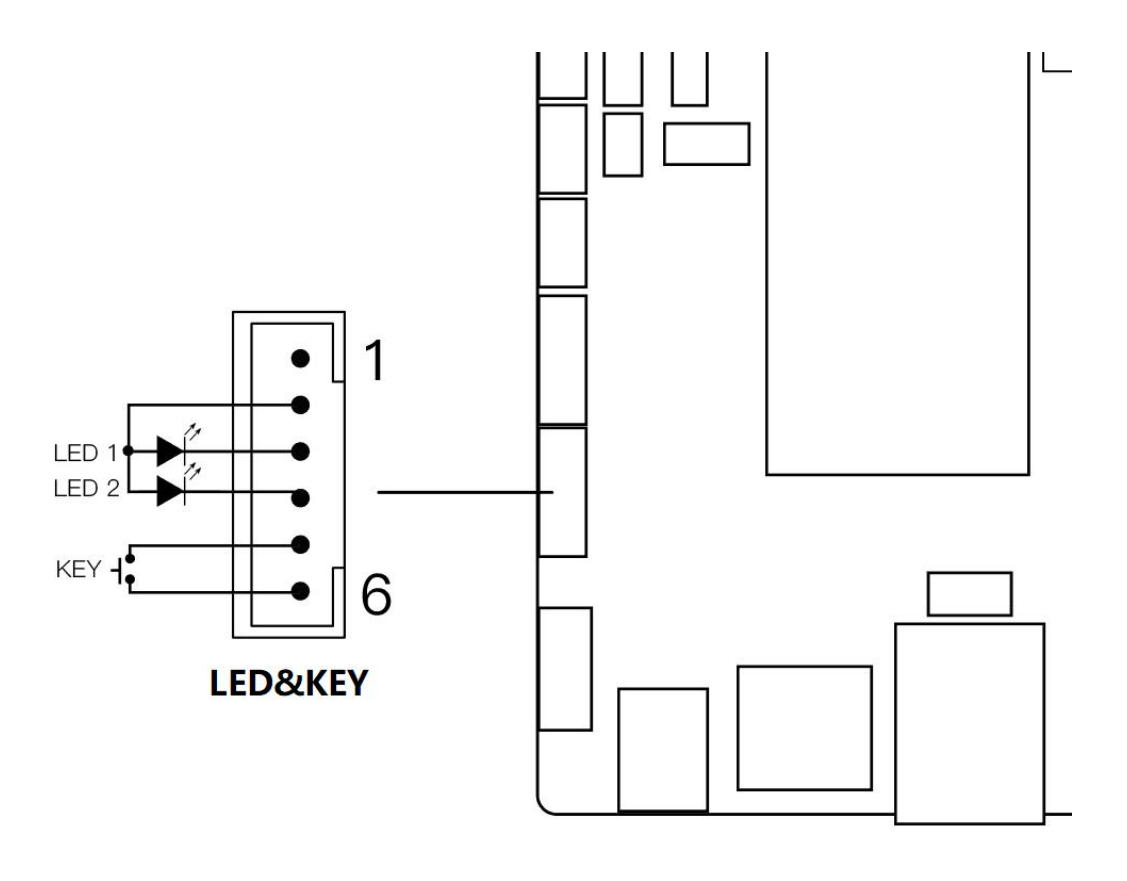

Image19

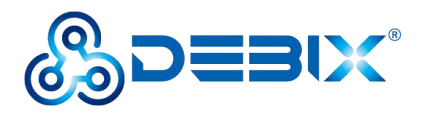

### 1.8.2 Led and Key Verification

GPIO\_LED1 device file path

/sys/devices/platform/gpio-leds/leds/GPIO\_LED1

GPIO\_LED2 device file path

/sys/devices/platform/gpio-leds/leds/GPIO\_LED2

Take GPIO\_LED1 as an example:

Get root permission first

### sudo su

Switch to the GPIO\_LED1 device file path

cd /sys/devices/platform/gpio-leds/leds/GPIO\_LED1

debix@imx8mpevk:~\$ sudo su

root@imx8mpevk:/home/debix# cd /sys/devices/platform/gpio-leds/leds/GPI0\_LED1

(2) Output setting

GPIO\_LED1 outputs low level, LED1 is off.

echo 0 > brightness

GPIO\_LED1 outputs high level, LED1 is on.

echo 1 > brightness

```
root@imx8mpevk:/sys/devices/platform/gpio-leds/leds/GPI0_LED1# echo 0 > brightne
ss
root@imx8mpevk:/sys/devices/platform/gpio-leds/leds/GPI0_LED1# echo 1 > brightne
ss
root@imx8mpevk:/sys/devices/platform/gpio-leds/leds/GPI0_LED1#
```

### KEY

DEBIX SOM A I/O Board automatically starts up when powered on.

- Short press
  - When the green light is off, the system enters the sleep state.
  - Short press again, the green light flashes to wake up the system.
- Long press
  - Press and hold until the green light turns off to shut down the device.
  - Press and hold again until the green light stays on to power on.

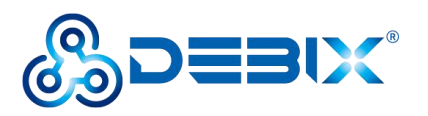

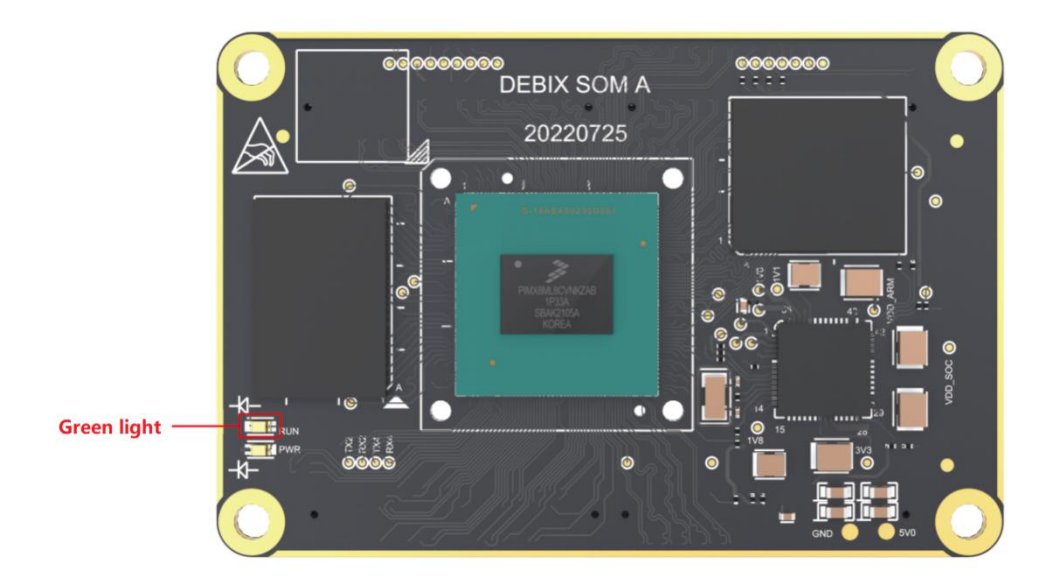

Image 20

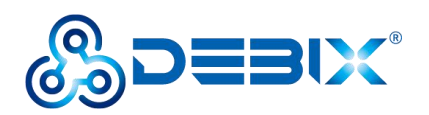

# 1.9 DO

DEBIX SOM A I/O Board has 1 DO interface (J40) on board, supports 4 physically isolated DOs, supports wet nodes, and is compatible with external relay dry nodes.

#### Parameters as below:

| Function name                     | Port | Pin       | Definition                              |
|-----------------------------------|------|-----------|-----------------------------------------|
| DO J40 1<br>1<br>2<br>3<br>4<br>5 |      | 1 DO_PCOM | DO_PCOM                                 |
|                                   | 2    | DO_1      |                                         |
|                                   | 140  | 3         | 3         DO_2           4         DO_3 |
|                                   | J40  | 4         |                                         |
|                                   |      | 5 DO_4    | DO_4                                    |
|                                   |      | 6         | DO_GND                                  |

Electrical performance:

- DO-PCOM supports a voltage range of 5~30V DC;
- When the SOM A signal is at low level, the corresponding DO signal output voltage follows the node DO-PCOM, the higher the node DO-PCOM voltage is, the higher the DO signal output voltage is (1~3V voltage drop compared with node DO-PCOM);
- When the SOM A signal is high level, the corresponding DO signal output voltage is 0;

### **1.9.1 Hardware Connection**

The block diagram of the isolated digital output connection is as follows:

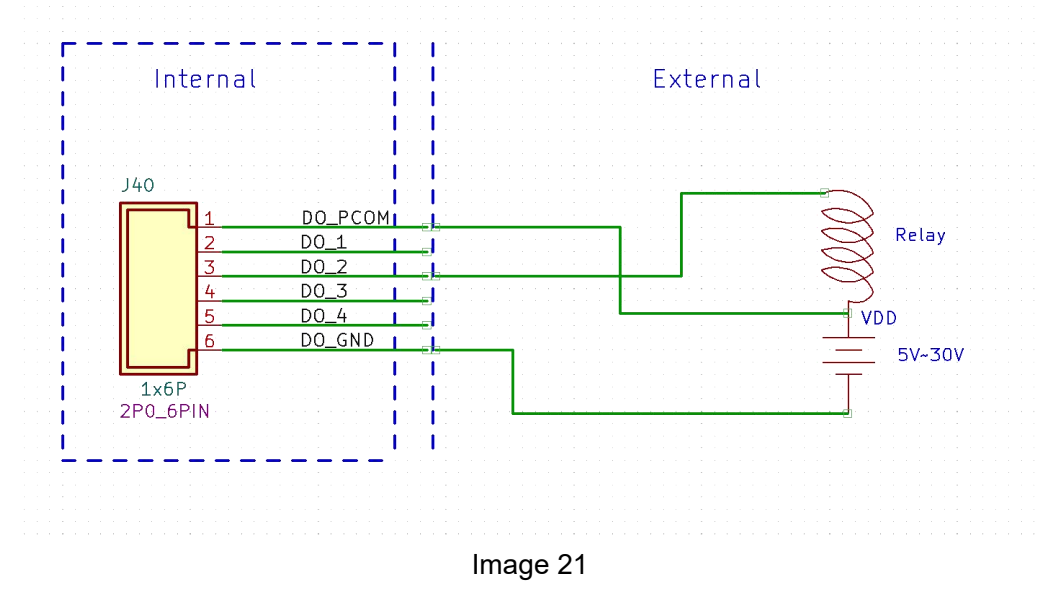

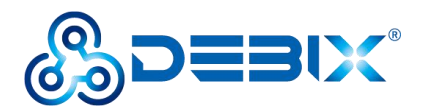

## **1.9.2 Applications**

Get root permission first

sudo su

Enter the DOUT\_1 control directory

cd /sys/devices/platform/gpio-leds/leds/DOUT\_1

debix@imx8mpevk:~\$ sudo su

root@imx8mpevk:/home/debix# cd /sys/devices/platform/gpio-leds/leds/DOUT\_1

Note: GPIO output is low, DO\_1 open-drain output is high configuration, and the relay is turned off.

echo 0 > brightness

Note: GPIO output is high, DO\_1 output is low, and the relay is on.

The current supported by DO\_1 is 500mA.

echo 1 > brightness

root@imx8mpevk:/sys/devices/platform/gpio-leds/leds/DOUT\_1# echo 1 > brightness root@imx8mpevk:/sys/devices/platform/gpio-leds/leds/DOUT\_1# echo 0 > brightness root@imx8mpevk:/sys/devices/platform/gpio-leds/leds/DOUT\_1#

The other DO verification methods are the same, the DOUT\_1, DOUT\_2, DOUT\_3, and DOUT\_4 files under /sys/devices/platform/gpio-leds/leds/ correspond to DO\_1, DO\_2,

DO\_3, and DO\_4 ports respectively.

| root@imx8mpevk:~# cd /sys/devices/platform/gpio-leds/leds/ |             |                 |                           |               |  |
|------------------------------------------------------------|-------------|-----------------|---------------------------|---------------|--|
| root@imx8mpevk:                                            | /sys/device | s/platform/gpio | <pre>-leds/leds# ls</pre> |               |  |
| 4G_RESET                                                   | DOUT_1      | GPIO LED2       | SPDIF_TX                  | VDD5V_EN      |  |
| BB VDD5V EN                                                | DOUT 2      | SOM VDD1V8 EN   | USB20 PWR EN              | yellow:status |  |
| BB VDD5V EN 1                                              | DOUT 3      | SOM VDD3V3 EN   | USB30 OTG EN              |               |  |
| CSI1 VDD1V8 EN                                             | DOUT 4      | SPDIF EXT CLK   | USB30 PWR EN              |               |  |
| CSI1_VDD3V3_EN_GPI0_LED1_SPDIF_RXUSB30_RST                 |             |                 |                           |               |  |
| root@imx8mpevk:/sys/devices/platform/gpio-leds/leds#       |             |                 |                           |               |  |
|                                                            |             |                 |                           |               |  |

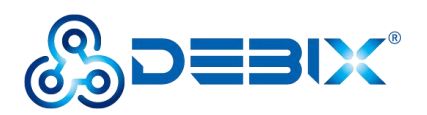

# 1.10 DI

DEBIX SOM A I/O Board has 1 DI interface (J41) on board, supports 4 physically isolated DIs, and supports dry node input and wet node input.

Parameters as below:

| Function name | Port | Pin  | Definition |
|---------------|------|------|------------|
|               |      | 1    | DI_ISO_12V |
| DI J41        | 2    | DI_1 |            |
|               | 3    | DI_2 |            |
|               | 4    | DI_3 |            |
|               |      | 5    | DI_4       |
|               |      | 6    | DI_GND     |

Electrical performance:

- Wet contact
  - Signal input voltage range is 0~30V DC;
  - When the signal input voltage is 0~3V DC, the corresponding SOM A signal is low level;
  - When the signal input voltage is 5~30V DC, the corresponding SOM A signal is high level;
- Dry contact
  - Open state: high level;
  - Short-circuit state with GND: low level;

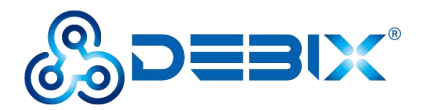

## 1.10.1 Hardware Connection

Take the dry node connection as an example, connect the Pin2 DI\_1 of J41 to the ground in series, as shown in the figure:

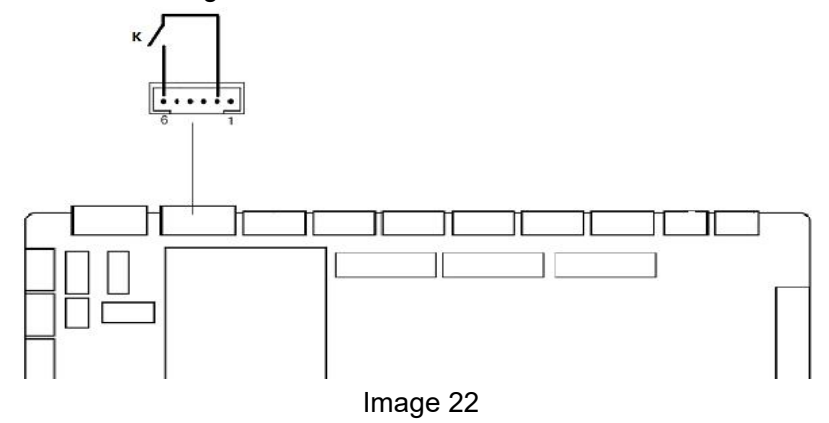

## 1.10.2 Applications

Calculation of GPIO number: GPIO number = GPIOn IOx =  $(n-1)^{*}32 + x$ 

| Definition | Pin number | IO Port   | GPIO number |
|------------|------------|-----------|-------------|
| DI_1       | 2          | GPIO1_IO5 | 5           |
| DI_2       | 3          | GPIO1_IO6 | 6           |
| DI_3       | 4          | GPI01_I07 | 7           |
| DI_4       | 5          | GPIO1_IO8 | 8           |

The operation method of all ports of DI is the same, here we take DI\_1 as an example. Get root permission first

sudo su

(1) Enter the GPIO directory

```
cd /sys/class/gpio
debix@imx8mpevk:~$ sudo su
root@imx8mpevk:/home/debix# cd /sys/class/gpio
root@imx8mpevk:/sys/class/gpio# ls
export gpiochip128 gpiochip480 gpiochip64 unexport
gpiochip0 gpiochip32 gpiochip496 gpiochip96
```

(2) Export GPIO

#### echo 5 > export

Note: Parameter 5 is calculated according to the GPIO number calculation formula.

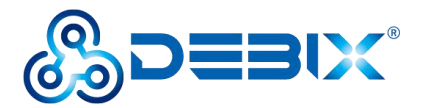

After the export is successful, the gpio5 directory will be automatically generated, as shown below:

| root@imx | 8mpevk:/sys | /class/gpio# ls                 |
|----------|-------------|---------------------------------|
| export   | gpiochip0   | gpiochip32 gpiochip96           |
| gpio125  | gpiochip12  | 8 gpiochip64 unexport           |
| root@imx | 8mpevk:/sys | /class/gpio# echo 5 > export    |
| root@imx | 8mpevk:/sys | /class/gpio# ls                 |
| export   | gpio5       | gpiochip128 gpiochip64 unexport |
| gpio125  | gpiochip0   | gpiochip32 _gpiochip96          |
| root@imx | 8mpevk:/sys | /class/gpio#                    |

(3) Configure GPIO pins

1

| echo in > gpio5/direction                                                                                                  | //Set pin direction to input                            |
|----------------------------------------------------------------------------------------------------|---------------------------------------------------------|
| echo none > gpio5/edge                                                                                                    | //set non-interrupt pin                                 |
| cat gpio5/value                                                                                                    | // Check DI_1 level, the default is high                |
| <pre>root@imx8mpevk:/sys/class/gpio# echo root@imx8mpevk:/sys/class/gpio# echo root@imx8mpevk:/sys/class/gpio# cat g</pre> | in > gpio5/direction<br>none > gpio5/edge<br>pio5/value |

www.debix.io

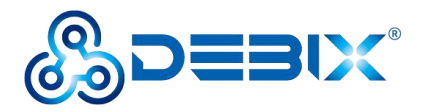

# 1.11 LVDS BL CTRL

There is one LVDS backlight control interface (J29) on DEBIX SOM A I/O Board.

Parameters as below:

| Function name | Port | Pin | Definition  |
|---------------|------|-----|-------------|
| PWM backlight | J29  | 1   | DC_IN       |
|               |      | 2   | DC_IN       |
|               |      | 3   | LVDS_BL_EN  |
|               |      | 4   | LVDS_BL_PWM |
|               |      | 5   | GND         |
|               |      | 6   | GND         |

Note: DC\_IN is directly connected to the backlight control interface by the DC input power supply, and the voltage range is consistent with the input voltage of the whole board (12-36V)

# 1.11.1 Applications

DEBIX SOM A IO Board defaults to HDMI output. To use LVDS output, you need to open the add on board application in DEBIX, select a suitable LVDS screen, and then restart the system.

Get root permission first

sudo su

(1) Switch to the LVDS backlight control directory

cd /sys/devices/platform/lvds backlight/backlight/lvds backlight

```
debix@imx8mpevk:~$ sudo su
root@imx8mpevk:/home/debix# cd /sys/devices/platform/lvds_backlight/backlight/lv
ds_backlight/
root@imx8mpevk:/sys/devices/platform/lvds_backlight/backlight/lvds_backlight#
```

(2) Backlight switch (on by default)

echo 1 > bl\_power //Turn off backlight echo 0 > bl\_power //Turn on backlight root@imx8mpevk:/sys/devices/platform/lvds\_backlight/backlight/lvds\_backlight# ec ho 1 > bl\_power root@imx8mpevk:/sys/devices/platform/lvds\_backlight/backlight/lvds\_backlight# ec ho 0 > bl\_power

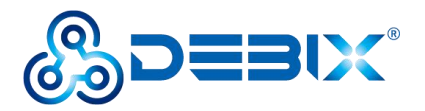

(3) Backlight brightness adjustment, the principle is to adjust the brightness by changing

the PWM duty cycle, the adjustable range (that is, the PWM duty cycle) is 0-100, the default value: 80

echo 90 > brightness // PWM duty cycle adjusted to 90%

echo 30 > brightness // PWM duty cycle adjusted to 30%

Note: Parameters 30 and 90 are the PWM duty cycle, and the parameters can be adjusted according to the actual situation

root@imx8mpevk:/sys/devices/platform/lvds\_backlight/backlight/lvds\_backlight# ec ho 90 > brightness

root@imx8mpevk:/sys/devices/platform/lvds\_backlight/backlight/lvds\_backlight# ec ho 30 > brightness root@imx8mpevk:/sys/devices/platform/lvds\_backlight/backlight/lvds\_backlight#

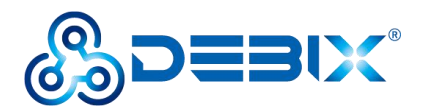

# 1.12 Mini PCle

DEBIX SOM A I/O Board has a Mini PCIe interface onboard.

## 1.12.1 Hardware Connection

The connection of the Mini PCIe 4G module is as shown in the figure:

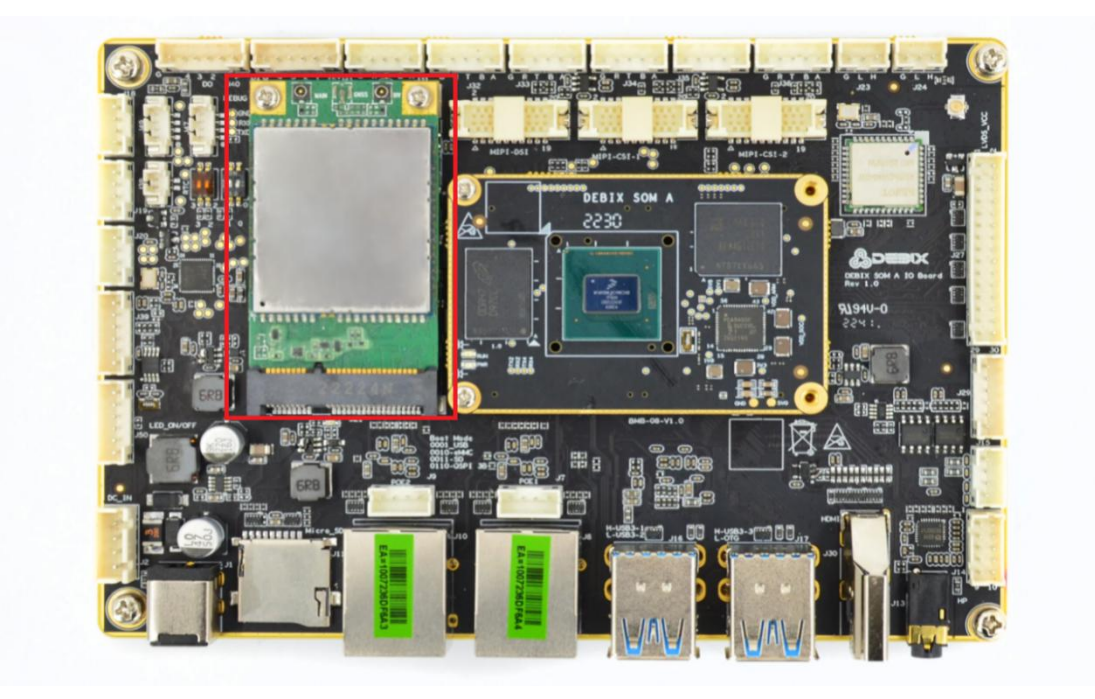

Image 23 The connection of the Mini PCIe SATA module is as shown in the figure:

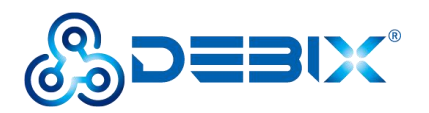

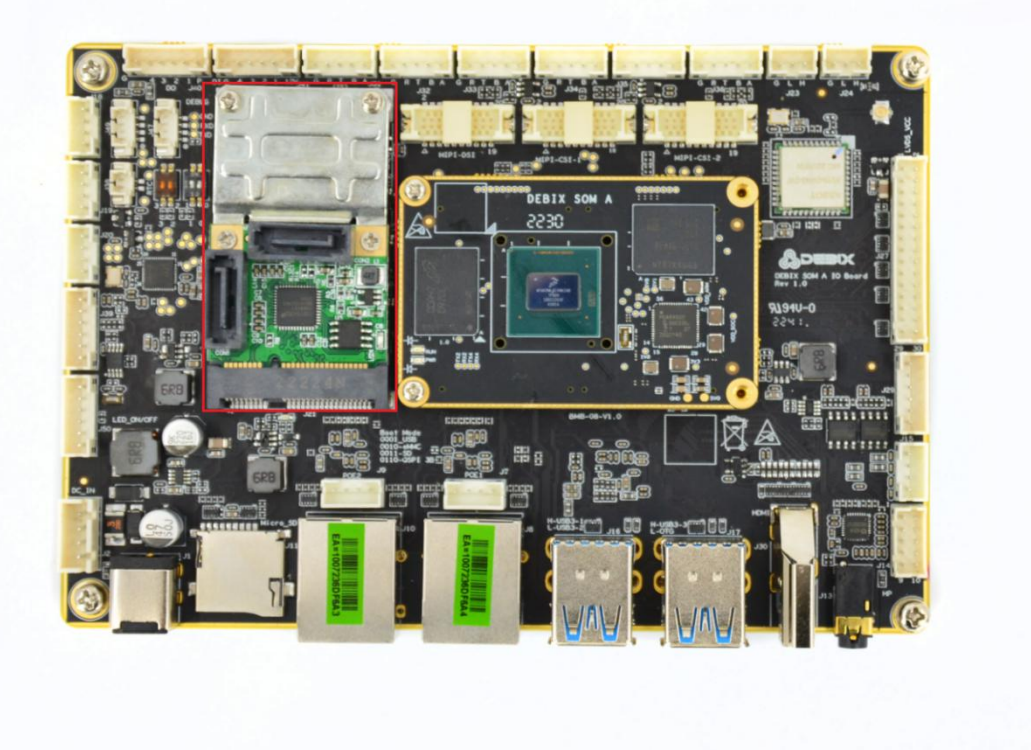

Image 24

### 1.12.2 Application

### Mini PCle 4G Module

After connecting the 4G module and SIM card, boot into the desktop, configure in Setting-Network, and after the IP appears, ping the Ethernet to test the connectivity.

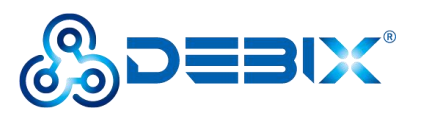

| Q Settir        | ngs 📃 | Network                                              |  |
|-----------------|-------|------------------------------------------------------|--|
| 🕈 Wi-Fi         |       | Ethernet (eps33)                                     |  |
| 🕶 Network       |       |                                                      |  |
| Bluetooth       |       | Cable unplugged                                      |  |
| Background      |       | Ethernet (ens34) +                                   |  |
| Notifications   |       | Connected - 1000 Mb/s                                |  |
| Q Search        |       |                                                      |  |
| B Applications  | >     | Mobile Broadband<br>Connected                        |  |
| 😃 Privacy       | >     | Network China Mobile WAP 👻                           |  |
| Online Account: | s     | IP Address 10.218.214.206                            |  |
| Sharing         |       | Default Route 0.0.0.0<br>DNS 210.22.70.3 210.22.84.3 |  |
| Nound Sound     |       | •                                                    |  |
| Ge Power        |       |                                                      |  |
| Displays        |       | VPN +                                                |  |
| 🖗 Mouse & Touch | pad   | Not set up                                           |  |
| Keyboard Short  | cuts  |                                                      |  |
| Printers        |       | Network Proxy Off                                    |  |

Image 25

4G module verification

The Mini PCIe 4G device node is /dev/ttyUSB2, which can be verified by the relevant instructions of the serial port debugging tool microcom.

microcom /dev/ttyUSB2

| AT+CPIN? | #SIM card detection         |
|----------|-----------------------------|
| AT+CIMI  | #Query SIM card number CIMI |
| AT+CGSN  | #Query module IMEI          |
| AT+CSQ   | # query signal strength     |

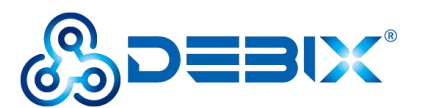

| # microcom /dev/ttyUSB2 |  |
|-------------------------|--|
| +CPIN: READY            |  |
| ok                      |  |
| 460065021200496         |  |
| OK                      |  |
| 864394040047898         |  |
| ok                      |  |
| +C5Q: 23,99             |  |
| OK                      |  |

Image 26

### Mini PCIe SATA

The test method is the same as that of USB 2.0, the Mini PCIe SATA device node is /dev/sd\*, \* is automatically generated by the system when the device is inserted, and modified according to the actual situation.

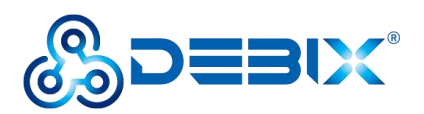

# 1.13 I2C

DEBIX SOM A adapts to the corresponding IO Board. I2C4 mounts RTC, EEPROM, and I2C external expansion interface J39 on the bottom board. This interface can be used for TP, etc.

| Equipment | Model    | Address |
|-----------|----------|---------|
| RTC       | HYM8563S | 0x50    |
| EEPROM    | BL24C02F | 0x51    |

| Function name | Port | Pin    | Definition                                                                                              | Description                                                               |                                                                             |
|---------------|------|--------|----------------------------------------------------------------------------------------------------|---------------------------------------------------------------------------|-----------------------------------------------------------------------------|
| I2C J39       |      | 1      | VDD                                                                                                    | Touch screen power supply, the default voltage is 3.3V (1.8V is optional) |                                                                             |
|               | 2    | TP_SCL | The I2C clock port of the touch screen (controlled by I2C4) defaults to 3.3V voltage (1.8V is optional) |                                                                           |                                                                             |
|               | 3    | TP_SDA | The I2C data port of the touch screen (controlled by I2C4) defaults to 3.3V voltage (1.8V is optional)  |                                                                           |                                                                             |
|               | 738  | 138    | 4                                                                                                    | TP_RESET                                                                  | Touch screen reset terminal, the default voltage is 3.3V (1.8V is optional) |
|               |      |        | 5                                                                                                    | TP_nINT                                                                   | Touch screen interrupt port, the default voltage is 3.3V (1.8V is optional) |
|               |      | 6      | GND                                                                                                    | To ground                                                                 |                                                                             |

#### I2C touch screen interface (J39) parameters are as follows

### 1.13.1 Authentication method

Take EEPROM as an example: Get root permission first sudo su Switch to the control directory cd /sys/bus/i2c/drivers/at24/3-0052 debix@imx8mpevk:~\$ sudo su root@imx8mpevk:/home/debix# cd /sys/bus/i2c/drivers/at24/3-0052

Write data

echo TestString > eeprom

Read data

cat eeprom

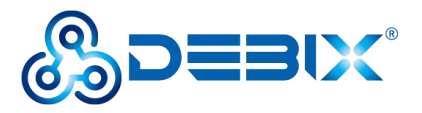

root@imx8mpevk:/sys/bus/i2c/drivers/at24/3-0052# echo TestString > eeprom root@imx8mpevk:/sys/bus/i2c/drivers/at24/3-0052# cat eeprom TestString